# Bài tập và thực hành 6: Mẫu hỏi trên một bảng

## 1. Mục đích, yêu cầu

- Làm quen với mẫu hỏi kết xuất thông tin từ một bảng;
- Tạo được những biểu thức điều kiện đơn giản;

• Làm quen với mẫu hỏi có sử dụng gộp nhóm; Biết sử dụng các hàm gộp nhóm ở mức độ đơn giản.

## 2. Nội dung

**Bài 1.** Sử dụng CSDL QUANLI\_HS, tạo mẫu hỏi liệt kê và sắp thứ tự theo tổ, họ tên, ngày sinh của các bạn nam.

Bài 2. Mẫu hỏi có gộp nhóm

Trong CSDL QuanLi\_HS tạo mẫu hỏi ThongKe có sử dụng các hàm gộp nhóm để so sánh trung bình điểm Toán và điểm Văn giữa các tổ.

Tiến hành theo các bước như sau:

• 1. Trong trang mẫu hỏi, nháy đúp vào Create query in Design view.

 2. Cửa sổ mẫu hỏi ngầm định Query1: Select Query được mở ra cùng hộp thoại Show Table:

+ Nháy đúp HOC\_SINH.

+ Nháy nút <sup>Close</sup> dể đóng hộp thoại Show Table.

- 3. Trên cửa sổ mẫu hỏi:
  - + Chọn trường To (để gộp nhóm theo tổ);
  - + Chọn các trường Toan và Van (để tính các giá trị cần đưa vào mẫu hỏi).
- 4. Để gộp nhóm, nháy nút  $\Sigma$  hoặc chọn lệnh View  $\rightarrow$  Totals.

+ Nháy mũi tên chỉ xuống ở cạnh phải của ô thuộc hàng Total (hình 1) và cột TOAN, chọn Avg và đổi tên trường thành TBTOAN.

+ Nháy mũi tên chỉ xuống ở cạnh phải của ô thuộc hàng Total (hình 1) và cột VAN, chọn Avg và đổi tên trường thành TBVAN.

• 5. Nháy nút hoặc chọn lệnh Query  $\rightarrow$  Run để thực hiện mẫu hỏi. Kết quả được kết xuất trên trang dữ liệu của mẫu hỏi (hình 2).

• 6. Lưu mẫu hỏi với tên ThongKe

| <b>F</b> | Thong   | Ke : Select Que | ery 🗉 |      |
|----------|---------|-----------------|-------|------|
|          | To      | TBToan          | TB∨an |      |
| ►        | 1       | 7.2             | 7.0   |      |
|          | 2       | 7.5             | 7.3   |      |
|          | 3       | 7.0             | 6.5   |      |
|          | 4       | 7.3             | 8.2   |      |
| De       | cord.   |                 |       |      |
| Re       | cord: _ |                 |       | DF 4 |

**Bài 3** Sử dụng CSDL QUANLI\_HS, tạo mẫu hỏi KI\_LUC\_DIEM thống kê các điểm cao nhất của tất cả các bạn trong lớp về từng môn (Toán, Lí, Hoá, Văn, Tin).

• **Lưu ý:** Nếu trong khi chọn trường để đưa vào mẫu hỏi ta chỉ định nhầm trường thì có thể loại nó khỏi mẫu hỏi đang xây dựng bằng cách chọn trường đó rồi nhấn phím Delete.

• Thứ tự các trường trong mẫu hỏi cũng có thể được thay đổi bằng cách chọn trường cần di chuyển rồi kéo thả đến vị trí mới.

Giải

**Câu 1: (sgk trang 67 Tin 12):** Sử dụng CSDL QuanLi\_HS, tạo mẫu hỏi liệt kê và sắp thứ tự theo tổ, họ tên, ngày sinh của các bạn nam.

#### Trả lời:

- Để tạo Query ta nhấn vào Create chọn Query Wizard.

| B H 17- (***) .     | Table 1                                                                                                    | leafs (                                                                                                    | Intaliasarii : Database (Access 200                                         | () - Moreselt Access                                                                                                    |            |          | - 0            | ×    |
|---------------------|----------------------------------------------------------------------------------------------------|----------------------------------------------------------------------------------------------------|-----------------------------------------------------------------------------|----------------------------------------------------------------------------------------------------|------------|----------|----------------|------|
| Tanke Translater    | ing Form Spill Sharing States                                                                                                    | Anat<br>Faine<br>Faine - Decign                                                                                                    | Lisberti<br>Disana Angarat<br>Report Villaged<br>Report Villaged<br>Reports | R Carry Carry Carr |            | 2. Chọn  | Query Wizard   | u    |
| Security Ware       | int in the statuture has been disabled.                                                                                                    | Ophuni                                                                                                    |                                                                             |                                                                                                    |            |          |                |      |
| AT TABLE            | HOA,DON                                                                                                    | 7 Relationships                                                                                                    | HOC SINH                                                                    |                                                                                                    |            |          |                | ×    |
| HOC SINH            | Mala - HoDem                                                                                                    | 4 T89 F                                                                                                    | GT + NgSinh +                                                               | Doart/Ten + Dia                                                                                                    | Chi + Te + | Tour - U | +) Hos + V     | lan_ |
| HOC.SM              | 6 Nguyên                                                                                                    | Việt An na                                                                                                    | m 8/12/1991                                                                 | E é Nghi                                                                                                    | a Tão E    | 7.2      | 10.0 9.0       |      |
| KOMACH, HANG        | 7 Trüst wäre                                                                                                    | Giang nar                                                                                                    | 9 3/21/2990                                                                 | 12 010                                                                                                    | Vorg 2     | 10.0     | 3.6 5.6        |      |
| III BHADOMN         | 8 Lê Minh                                                                                                    | Thu nữ                                                                                                    | 5/3/1991                                                                    | 2 6 Mail                                                                                                    | 2 Neh      | 8.5      | .9.0 8.3       |      |
| MAT HANG            | 9 Dolio Mai                                                                                                    | Chi n0                                                                                                    | 2/54/1990                                                                   | 1104                                                                                                    | Giai 1     | 2.4      | 8.0 9.4        |      |
| III MAT HANG        | 30 HD Minh                                                                                                    | Ba nar                                                                                                    | m 7/30/1991                                                                 | 2 45 Chu                                                                                                    | Guly 3     | 8.0      | 8.0 6.1        |      |
| HOA DOM             | 11 Nguyễn Xuâi                                                                                                    | Math nat                                                                                                    | m 12/6/1993                                                                 | S 341.01                                                                                                    | Ring Phc 4 | 8.0      | 7.0 9.5        |      |
| TEL HOA DON: 1      | 12 Trilen Thanh                                                                                                    | Mai nõ                                                                                                    | 12/6/1991                                                                   | S 12.64                                                                                                    | 1 XV 3V    | 9.0      | 8.0 8.5        |      |
|                     | 13 Nguyên Mini                                                                                                    | Nam na                                                                                                    | m 2/14/1990                                                                 | [2] 231 Hill                                                                                                    | o Nam 3    | 8.0      | 8.1 6.4        |      |
|                     | 54 Holing Kulin                                                                                                    | Thanh n0                                                                                                    | 12/27/1991                                                                  | [2] 123 Gi                                                                                                    | ing Vð 1   | 9.1      | 8.9 5.0        |      |
|                     | 15 Nguyên vin                                                                                                    | linh na                                                                                                    | m 12/5/1993                                                                 | 2 hanoi                                                                                                    | 5          | 3.6      | 5.0 7.0        |      |
|                     | · New                                                                                                    |                                                                                                    |                                                                             | 0                                                                                                    |            | 0.0      | 0.0 0.0        |      |
| 1. Nhấn Creat       |                                                                                                    |                                                                                                    |                                                                             |                                                                                                    |            |          |                |      |
|                     | Record # + 11 of 11 - # -                                                                                                    | G. No. 1980. Search                                                                                                    | • 5                                                                         |                                                                                                    | _          |          |                |      |
| NE IS NOT 1999      | STREET, STREET, STREET | and the second second se |                                                                             |                                                                                                    |            |          | NUM LOCK UD 45 | 0.6  |
| O Type here to sear | di) 🗘 🕻                                                                                                    | D 🔝 😥                                                                                                    | 🖻 🚳 🧶 🧉                                                                     | 18                                                                                                    |            |          | S TO ENG STRM  | Ç    |

- Chọn Simple Query Wizard

| ·                                                                                                    |                                | Table Toelo     | Database4 : Database (Access                                | 2007) - Microsoft Access                                                                                                    |        |             |       |               | - 7          | 0 ×                                                                                                    |
|----------------------------------------------------------------------------------------------------|--------------------------------|-----------------|-------------------------------------------------------------|----------------------------------------------------------------------------------------------------|--------|-------------|-------|---------------|--------------|----------------------------------------------------------------------------------------------------|
| Hume Coule Erte                                                                                                    | mai Dele Detetione Toole       | Outscheet       |                                                             |                                                                                                    |        |             |       |               |              |                                                                                                    |
| Takiv<br>Takiv<br>Templates - Uda - Deap                                                                                                    |                                | Bank Form       | Aspent Congression                                          | Gutty Gatty Mass<br>Wased Design<br>Official                                                                                                    |        |             |       |               |              |                                                                                                    |
| Security Warning Certain conter                                                                                                    | et in the sidatase has been do | stored Gattare  | 1000                                                        |                                                                                                    | and in |             |       |               |              | 1                                                                                                    |
|                                                                                                    | I - HOA DON'T - MALE           | uning T England | New Query                                                   | 1 ×                                                                                                    | A      |             |       |               |              | and the second second s |
| AT LEDITS                                                                                                    | Matio + IT                     | Tan Ian         | 4                                                           | Sinple Query Wawd                                                                                                    | A Line |             |       | 11            | 1000         | Vat                                                                                                    |
| TT HOC MAR TANK                                                                                                    | 6 have                         | do vittas       | A LONG LL                                                   | Find Dupkartes Query Washi                                                                                                    |        | 1 Constants | 7.2   | 10.0          |              | -                                                                                                    |
| Contrast and                                                                                                    | 7.104                          | via Giang       |                                                             | Find Unmetched Query Wittend                                                                                                    |        | 12          | 30.0  | 3.6           |              | 4                                                                                                    |
| The second second secon | S LA M                         | anh Thu         |                                                             |                                                                                                    |        | 2           | 8.3   | 2.0           | 8            |                                                                                                    |
| The second second                                                                                                    | 9 Dolir                        | - Mai Chi       |                                                             |                                                                                                    |        | 1           | 7.4   | 8.0           | 9/           | Â.                                                                                                    |
| MAT HOURS                                                                                                    | 30 H5 M                        | dich Ba         |                                                             |                                                                                                    |        | 1           | 8.0   | 5.0           | 6.           | 1                                                                                                    |
| Heat Manue : Table                                                                                                    | 11 Ngv                         | an tuan winh    |                                                             |                                                                                                    |        | 4           | 8.0   | 7.0           | 87           | 6                                                                                                    |
| HOA DON .                                                                                                    | 12 1040                        | Thanh Mai       |                                                             |                                                                                                    |        | 1           | 9.0   | 8.0           | 8/           | 4                                                                                                    |
| HOA, DON: Take                                                                                                    | 13 Ng/7                        | Jo Mark Nam     | This want of chartes a select gainy than the faith you get. |                                                                                                    |        | 1           | 8.0   | 61            | 6/           | i.                                                                                                    |
|                                                                                                    | 34 Holer                       | ne Kulen Thanh  |                                                             |                                                                                                    |        | 1           | 2.3   | 8.9           | 9/           | á                                                                                                    |
|                                                                                                    | 15 New                         | angle link      |                                                             |                                                                                                    |        | - 5         | 3.6   | 3.0           | 7/           | 4                                                                                                    |
|                                                                                                    | <ul> <li>(New)</li> </ul>      | AS AGE AND      |                                                             |                                                                                                    |        | 53          | 0.0   | 0.0           | 0/           | 6                                                                                                    |
|                                                                                                    | 00                             |                 |                                                             |                                                                                                    |        |             | 12.55 | - 10          | 1222         | 15                                                                                                    |
|                                                                                                    |                                |                 |                                                             | DK Canot                                                                                                    |        |             |       |               |              |                                                                                                    |
|                                                                                                    |                                |                 |                                                             |                                                                                                    | _      |             |       |               |              |                                                                                                    |
|                                                                                                    |                                |                 |                                                             |                                                                                                    |        |             |       |               |              |                                                                                                    |
|                                                                                                    |                                |                 |                                                             |                                                                                                    |        |             |       |               |              |                                                                                                    |
|                                                                                                    |                                |                 |                                                             |                                                                                                    |        |             |       |               |              |                                                                                                    |
|                                                                                                    |                                |                 |                                                             |                                                                                                    |        |             |       |               |              |                                                                                                    |
|                                                                                                    |                                |                 |                                                             |                                                                                                    |        |             |       |               |              |                                                                                                    |
|                                                                                                    |                                |                 |                                                             |                                                                                                    |        |             |       |               |              |                                                                                                    |
|                                                                                                    |                                |                 |                                                             |                                                                                                    |        |             |       |               |              |                                                                                                    |
|                                                                                                    |                                |                 |                                                             |                                                                                                    |        |             |       |               |              |                                                                                                    |
|                                                                                                    |                                |                 |                                                             |                                                                                                    |        |             |       |               |              |                                                                                                    |
|                                                                                                    | Recook                         | ·               | Search 4                                                    |                                                                                                    |        |             |       |               |              |                                                                                                    |
| all till trac sints                                                                                                    |                                |                 | ALCONTRACTOR OF A                                           |                                                                                                    |        |             |       |               | Hum Lock     | 10.0.0                                                                                                    |
|                                                                                                    |                                |                 |                                                             | And in case of the local division of the local division of the loc |        |             |       | Property lies | 812          | AND IN COLUMN                                                                                                    |
| O Type here to be a                                                                                                    |                                |                 |                                                             |                                                                                                    |        |             |       | ~ @ = 1       | 1 640 12/36/ | 2917                                                                                                    |

- Chọn bảng HOC\_SINH nhấn dấu >> để đẩy hết các trường vào mẫu hỏi.

| Harris Contra Estanuel<br>Harris Contra Estanuel<br>Talan Talan Sandarian Talan<br>Talan Sandari, Sandarian Talan                                                                                                    | Table Tools<br>Data Database Tools<br>Data Database Tools<br>Tools<br>Too | Evaluated : Database Ukress 2007 - Microsoft Access<br>Access<br>A |    |                                                  |                                                                                                    |                                                                                    | - 0                                                                                        | - X        |
|----------------------------------------------------------------------------------------------------|----------------------------------------------------------------------------------------------------|----------------------------------------------------------------------------------------------------|----|--------------------------------------------------|----------------------------------------------------------------------------------------------------|------------------------------------------------------------------------------------|--------------------------------------------------------------------------------------------|------------|
| Boundly Warning Centum content in<br>All Tables. • 0<br>HOX SIMM 8<br>II HOX SIMM 8<br>II HOX SIMM 8<br>II HOX SIMM 8<br>II HOX SIMM 8<br>II HOX SIMM 8<br>III HOX SIMM 8<br>III HOX SIMM 8 | Paress<br>The adverse has been mutated<br>PAGO AND AND AND AND AND<br>AND AND AND AND AND AND<br>AND AND AND AND AND AND AND<br>AND AND AND AND AND AND AND AND<br>AND AND AND AND AND AND AND AND AND<br>AND AND AND AND AND AND AND AND AND AND                                                                                                    | Greght Covery Wawel<br>Which fields do you want in your dwary?<br>Take: HOC, State<br>Take: HOC, State<br>State: HOC, State<br>State: HOC, State<br>Take: HOC, State<br>State: HOC, State<br>State: HOC, State<br>State: HOC, State<br>Take: HOC, State<br>State: HOC, State<br>State: HOC, State: HOC, State: HOC, State: HOC, State: HOC, State: HOC, HOC, HOC, HOC, HOC, HOC, HOC, HOC,                                                                                                    | Te | • 1<br>2<br>2<br>1<br>3<br>4<br>1<br>3<br>3<br>5 | Toan .<br>72<br>186<br>8.1<br>7.4<br>8.0<br>8.0<br>8.0<br>8.0<br>8.0<br>8.0<br>8.0<br>8.0<br>8.0<br>8.0 | U * 100<br>3.0<br>8.0<br>8.0<br>8.0<br>8.0<br>8.0<br>8.0<br>8.0<br>8.0<br>8.0<br>8 | 9008 -<br>9.4<br>8.4<br>8.3<br>9.4<br>8.3<br>8.3<br>8.4<br>8.4<br>9.0<br>7.0<br>0.0<br>0.0 | ar<br>Nort |
| Smyth Gurry Mand                                                                                                    | Roos + (Martin + 12)                                                                                                    |                                                                                                    |    |                                                  |                                                                                                    | A 01 94                                                                            | Nun Cost                                                                                   |            |

- Nhấn chuột phải vào mẫu hỏi rồi chọn Design View.

| H 9. P                   |                   |                   |                   |                                      | Detabuse4 : D | etabase (Access 3             | (007) - Micresoft | Access         |    |       |          |    |        |         | s ×   |
|--------------------------|-------------------|-------------------|-------------------|--------------------------------------|---------------|-------------------------------|-------------------|----------------|----|-------|----------|----|--------|---------|-------|
| Minte Oreste             | Entern            | e Dete : Dete     | Bala Toolo        |                                      |               |                               |                   |                |    |       |          |    |        |         |       |
| Table Table Data         | e Talie<br>Design | Faine Said        | Mattale Short for | ration - Design                      | Appart Mapart | epart Report<br>Masset Design | R and a second    | neve .         |    |       |          |    |        |         |       |
| Security Warning Certain | · celdent         | in the database i | has been dualized | Calculation in a construction of the |               |                               |                   |                |    |       |          |    |        |         |       |
| a Tables                 | 1.0               | HOA, DON          | C and putter To   |                                      | N HOC SMH     | T HOC SIMILO                  | NHO .             | 1.1            |    |       |          |    |        |         |       |
| ICC_SINH                 |                   | Mato              | - HoDem           | Ten                                  | + 01          | Ngtar in                      | Seve              | OleChi         | Ŧo | Tr Tr | 40.000 h | Ш. | 0+ 0.H | 09 4    | Vat   |
| HOC, SMH, TAHK           |                   |                   | Nguyên            | Viêt An                              | nam           | 8/1                           | Çini#             | 6 Nghia Tân    |    | 3     | 72       |    | 10.0   | 5,0     |       |
| HOC SER Curry            |                   |                   | 7. Tribe wite     | Gang                                 | nam           | 3/4 24                        | Que All           | 12 Dich Vong   |    | 2     | 38.0     |    | 9.6    | 5.6     |       |
| DARCH MARK               | -                 |                   | II Lê Minh        | Thu                                  | nữ            | 314                           | Design View       | 8 Mai Dith     |    | I     | 8.3      |    | 9.0    | 8.3     |       |
| The second second        | -                 |                   | 9 Dolin Mai       | Chi                                  | nữ:           | 2/1                           | STR Manual        | 78 Liño Gial   |    | 1     | 7.4      |    | 8.0    | 9.4     |       |
| The second second second | -                 |                   | 10 Hồ Minh        | 84                                   | nam           | 7/1                           | . A               | 45 Cilu Giliy  |    | 1     | 8.0      |    | 8.0    | 6,2     |       |
| MT HANG                  |                   |                   | 11 Nguyễn Xuân    | 56inh                                | nam           | 12/                           | THE A             | 14 LE Hong Pho |    | 4     | 8.0      |    | 7.0    | 9.5     |       |
| MAT HANG   Table         |                   |                   | 52 Trần Thanh     | Mai                                  | 10            | 12/                           | mary V            | 12 diáng Vő    |    | 1     | 9.0      |    | 8.0    | 8.9     |       |
| HOA DON                  | . 8               |                   | 13 Nguyễn Minh    | Nam                                  | nam           | 2/1                           | - J               | 211 Hio Nam    |    | 1     | 5.0      |    | 6.1    | 6.4     |       |
| HOA_DON: Table           |                   |                   | 14 Hoang Xuan     | Thanh                                | nữ            | 12/27/39                      | 91                | 123 Gláng Vð   |    | 1     | 3.3      |    | 5.3    | 9.0     |       |
|                          |                   |                   | 15 Nguyễn văn     | sinh                                 | nam           | 12/3/19                       | 93                | tha not        |    |       | 9.6      |    | 5.0    | 7.0     |       |
|                          |                   |                   | Vew)              |                                      |               |                               |                   |                |    |       | 0.0      |    | 0.0    | 0.0     |       |
|                          |                   |                   |                   |                                      |               |                               | -                 |                |    |       |          |    |        |         |       |
| and they make            |                   | Record # 1        | 0110 + + + +      | the Print of Mar                     | narch 4 🔄     |                               |                   |                |    |       |          |    |        | -       |       |
| THE REAL PROPERTY.       |                   |                   |                   |                                      |               |                               |                   |                |    |       |          |    | 508    | and get | 10.00 |

- Kết quả như hình:

| New         Output         Descended         Descended         Descended           Image: Second Second Se                                                                                      |                                                                                                    |                                                                                                    | Obtach restore                                     | Panadater Da           | Animate (Access 2007)                                      | <ul> <li>Microsoft Access</li> </ul> |                                          |                    | -                                                                                 | 0 | × |
|----------------------------------------------------------------------------------------------------|----------------------------------------------------------------------------------------------------|----------------------------------------------------------------------------------------------------|----------------------------------------------------|------------------------|------------------------------------------------------------|--------------------------------------|------------------------------------------|--------------------|-----------------------------------------------------------------------------------|---|---|
| Image: Normal Sector         Image: Normal Sector         Image: No                                                                                                    | Stens Oasts Inters                                                                                                    | a Data Database Tank                                                                                                    | Design                                             |                        |                                                            |                                      |                                          |                    |                                                                                   |   |   |
| Starty Wanking Contain instruct in the database has base dealered     Option:       Not, Start wanking     PROC_Start Mark       Not, Start wanking     PROC_Start Mark       Not, Start wan                                                                                                    | ne ter                                                                                                    | na update Cristian Dear                                                                                                    | CD Untern<br>Pass-Through<br>Le 22 Data Definition | Service States         | Y Inset Calumns<br>F Deste Calumns<br>Statum All<br>Centre | · Status                             | undy Sheet<br>in Runes<br>saletes<br>his |                    |                                                                                   |   |   |
| India         Image: Page Page         Image: Page Page         Image: Page Page           1         Sectore         Sectore <td>Security Warning Certain content</td> <td>in the database has been d</td> <td>halined Options.</td> <td></td> <td></td> <td></td> <td></td> <td></td> <td></td> <td></td> <td></td>                                                                                                    | Security Warning Certain content                                                                                                    | in the database has been d                                                                                                    | halined Options.                                   |                        |                                                            |                                      |                                          |                    |                                                                                   |   |   |
| C_SNM       Inclusion         Inclusion       Inclusion         Inclusion                                                                                                    | tables in a                                                                                                    | HOLDON H                                                                                                    | Parties (197) Anton                                | 1000 100 1000 1000     | D HOC, SINH GHILY                                          | 6                                    |                                          |                    | Property Unsat                                                                    |   |   |
| Tele 2006 People   Itri   SP  People   People   Itri   SP  People   People  | C.SRM =<br>HOC.SRM Hew<br>I HOC.SRM Hew<br>AD3(HANG R<br>UHANG HEM<br>I HOANG HEM<br>I HOANG HEM | PCC_SDH<br>*<br>¥ MSS<br>HOC_SDH<br>*<br>*<br>*<br>*<br>*<br>*<br>*<br>*<br>*<br>*<br>*<br>*<br>*                                                                                                    | i                                                  |                        |                                                            |                                      |                                          | Ó                  | Sociality Specifications<br>General Excellent<br>Permet<br>Cognete<br>Search Tage |   |   |
|                                                                                                    |                                                                                                    | • 📾                                                                                                    |                                                    |                        | -                                                          |                                      |                                          |                    |                                                                                   |   |   |
|                                                                                                    |                                                                                                    | e (iii)<br>Telete HCC, SAM                                                                                                    | Produce)<br>HCC, SMH                               | Dany<br>HOC SARY       | (ST)<br>HOC SMH                                            | Peglinni<br>HCC_SIMI                 | Doamiert<br>HOC State                    | pacos *            | •                                                                                 |   |   |
| When the Constant of the Constant of the Const |                                                                                                    | 4 (m)<br>Twite MOSS<br>Table: HOC state<br>State<br>Catewa<br>er:                                                                                                    | NoConj<br>Hoc Stari<br>P                           | (рику<br>нос.зами      | рађ<br>насузанн<br>20                                      | Nglion)<br>HOC,SIRH                  | Baarment<br>HOC,384                      | Pacos<br>ROC Stare |                                                                                   |   |   |
|                                                                                                    |                                                                                                    | <ul> <li>€ m</li> <li>Free</li> <li>Toble</li> <li>Toble</li> <li>Show</li> <li>Orbera</li> <li>orb</li> <li></li> <li></li></ul> | in jedenj<br>Hocatel<br>Pi                         | βing<br>HOC_Saler<br>⊠ | ыл<br>носзан<br>Ю                                          | PingSoni<br>HoC Satel<br>E           | Baawani<br>Not, Ister<br>2               | BuCht<br>Roc.sae   |                                                                                   |   |   |

- Nhập các điều kiện vào mẫu hỏi. Để sắp xếp trường nào thì ta nhấn vào Sort rồi chọn sắp xếp tăng dần, hoặc giảm dần. Ví dụ như hình ở dưới là sắp xếp theo tổ.

| 10.04                                                                                                    |                                                  |                                                     | Query Triels                                                               | Databaset : I                                                                                                    | Jutaliuse (Access 2007)                                           | Monsoft Access                                     |                                                                        |                    |                                                                                                    | - 0 | × |
|----------------------------------------------------------------------------------------------------|--------------------------------------------------|-----------------------------------------------------|----------------------------------------------------------------------------|----------------------------------------------------------------------------------------------------|-------------------------------------------------------------------|----------------------------------------------------|------------------------------------------------------------------------|--------------------|----------------------------------------------------------------------------------------------------|-----|---|
| fient Oests Esters                                                                                                    | at Data D                                        | Antonio Tarath                                      | Design                                                                     |                                                                                                    |                                                                   |                                                    |                                                                        |                    |                                                                                                    |     |   |
| re ten ten ten ten ten ten ten ten ten te                                                                                                    | 1 A I                                            | audus Delete                                        | <ul> <li>D Unsen</li> <li>Fass-Through</li> <li>Dela Defonition</li> </ul> | Service Rev<br>Service Rev<br>Service Service<br>Rever<br>Service Service<br>Service<br>Service Service<br>Service<br>Service<br>Service Rever<br>Service Rever<br>Service Reve | 3' Insert Columns<br>2' Delete Columns<br>34 Return 45<br>en Inte | Σ 1910<br>1. 1. 1. 1. 1. 1. 1. 1. 1. 1. 1. 1. 1. 1 | Inspirely Shires<br>addie Research<br>Spiranethers<br>of Hubb          |                    |                                                                                                    |     |   |
| Security Warning Certain content                                                                                                    | in the databas                                   | e has been dig                                      | And COstons-                                                               |                                                                                                    |                                                                   |                                                    |                                                                        |                    |                                                                                                    |     |   |
| 10 (e) = 10 (e)                                                                                                    | D HOLD                                           | ALC: NHE                                            | And Taribation                                                             | 1000 TO 1000.500                                                                                                    |                                                                   |                                                    |                                                                        |                    | C Property Unit                                                                                                    |     |   |
| Construction     Construction     Construction     Construction     Construction     Construction     Construction     Construction     Construction     Construction     Construction     Construction     Construction     Construction     Construction | +                                                | e<br>Mass<br>Mass<br>Ten<br>GT<br>NgSon<br>Disettee | i<br>i                                                                     |                                                                                                    |                                                                   |                                                    |                                                                        |                    | General Lookug<br>Decembra<br>Penud<br>Decembra<br>Penud<br>Decembra<br>Penud<br>Decembra<br>Decembra<br>Decemb |     |   |
|                                                                                                    | Frend<br>Table<br>Solt<br>Show<br>Cothesis<br>an | (han)<br>HOC SAMH                                   | рађ<br>нос_занн<br>ЕД                                                      | PigSon)<br>HO≲SMH                                                                                                    | (Dearwer)<br>HDC, SHH                                             | puon<br>Hoc,saei                                   | 740<br>HOC 1994<br>2010/2027<br>Decision<br>Instruction<br>Instruction | Paeri<br>Hoc,trier |                                                                                                    |     |   |
|                                                                                                    |                                                  |                                                     |                                                                            |                                                                                                    |                                                                   |                                                    |                                                                        |                    |                                                                                                    |     |   |
|                                                                                                    |                                                  | 4                                                   |                                                                            |                                                                                                    |                                                                   | _                                                  |                                                                        |                    |                                                                                                    |     |   |

- Làm tương tự với các trường Họ Tên, Ngày sinh, với trường giới tính thì ta nhập điều kiện là Nam.

| New         Order         Description         Description <thdescription< th="">         Description         <thdescripti< th=""><th>Witness Consta Esterna</th><th></th><th>Guery Toleta</th><th>Detabase4 : Da</th><th>Antonine (Access 2007) -</th><th>Microsoft Access</th><th></th><th></th><th></th><th>- 0</th><th>6 3</th></thdescripti<></thdescription<>                                                                                                    | Witness Consta Esterna                          |                                                                                                | Guery Toleta                                                                                                    | Detabase4 : Da                                            | Antonine (Access 2007) -                                   | Microsoft Access       |                                 |                     |       | - 0                                                               | 6 3 |
|----------------------------------------------------------------------------------------------------|-------------------------------------------------|------------------------------------------------------------------------------------------------|----------------------------------------------------------------------------------------------------|-----------------------------------------------------------|------------------------------------------------------------|------------------------|---------------------------------|---------------------|-------|-------------------------------------------------------------------|-----|
|                                                                                                    |                                                 | Data Database Ter                                                                              | Benigh                                                                                                    |                                                           |                                                            |                        |                                 |                     |       |                                                                   |     |
|                                                                                                    | Terre Ban<br>News                               | nd Update Crosses Def<br>Overs have                                                            | CD Union<br>Parts Defendition                                                                                                    | See inset Root.<br>Second Street<br>Table Shutter<br>Core | Y inset Courses<br>F Detro Courses<br>G Return At<br>Setor | Total Gale             | enty (hey)<br>e Romen<br>preton |                     |       |                                                                   |     |
| 11 1001:         •         Mole Soft         Mole Soft         Mole So                                                                                                    | Secondly Warning Centary content                | in the database has been                                                                       | eubrei Detern-                                                                                                    |                                                           |                                                            |                        |                                 |                     |       |                                                                   |     |
| No. 2011         1           No. 2011         1                                                                                                    | Tables + o                                      | - HOA, DON - N                                                                                 | AT MARY IN BAR                                                                                                    | ninal 30C Stat                                            | S HOC, SHAN Query                                          |                        |                                 |                     | *     | Property Deet                                                     |     |
| Descriptions table<br>Descriptions table<br>Descri                                                                 | ос зана и<br>П нос зана таки<br>П нос зана сънк | HISC 3004                                                                                      |                                                                                                    |                                                           |                                                            |                        |                                 |                     | -     | Selection type: Field Properties<br>General Cookup<br>Description |     |
| Not yours i take<br>Not yours i take<br>Not your itee<br>Not your itee | NACHUMANS N<br>D KANCHUMANS TABAN               | Mase<br>Hoten<br>Ten<br>Ct                                                                     | 3                                                                                                    |                                                           |                                                            |                        |                                 |                     |       | Parmat<br>Input Hasik<br>Caption<br>Smart Tags                    |     |
|                                                                                                    | MAT HUNG                                        | NgSorth                                                                                        | 1                                                                                                    |                                                           |                                                            |                        |                                 |                     |       | feet Format                                                       |     |
|                                                                                                    | DA DON E                                        | Fairmanteteret                                                                                 | and the second second se |                                                           |                                                            |                        |                                 |                     |       |                                                                   |     |
| Telephone Packed Processes Processes                                                                                                    |                                                 |                                                                                                |                                                                                                    |                                                           |                                                            |                        |                                 |                     |       |                                                                   |     |
| Set Down D Down D D D D D D D D D D D D D D D D D D D                                                                                                    |                                                 | . 100                                                                                          |                                                                                                    |                                                           |                                                            |                        |                                 |                     | *     |                                                                   |     |
|                                                                                                    |                                                 | Piele [MaSo]<br>Table HOC, She                                                                 | Plateni<br>HOC SMH                                                                                                    | (Turi)<br>HDC_SMH                                         | (CT)<br>HOC_SINH                                           | (higSinit)<br>HOC_SIDE | (DearWert)<br>HOC SINH          | (\$40)<br>905,589   |       |                                                                   |     |
| ten Vee                                                                                                    |                                                 | Perin Musici<br>Table Hot, Sale<br>Sec.<br>Sec.<br>Sec.<br>Sec.<br>Sec.<br>Sec.<br>Sec.<br>Sec | Pietbenj<br>Hotosinding<br>B                                                                                                    | (fee)<br>Hoo: soor<br>Accending                           | isiti<br>HOC_SIRH<br>Nemi                                  | Ingland<br>HCC_State   | Boart/Verij<br>HOC_SINH         | расы<br>ностан<br>Б | · ·   |                                                                   |     |
|                                                                                                    |                                                 | Prete<br>Taler<br>Taler<br>Sont<br>Sont<br>Cotoria                                             | n Hotel<br>Hitching<br>2 2                                                                                                    | (fer)<br>HOC_SIME<br>Accounting                           | (57)<br>1405-5884<br>Nord                                  | Inglion<br>HO(_384     | Boervieri<br>HOC,Ster           | рисм<br>ностан      | * B * |                                                                   |     |

- Nhấn dấu ! để thực hiện Query:

| Huma Onate Erier              | mai Data De                                  | Andreas Trants                         | Davigs.                                  | Canadianses - D                 | whetheode (24 coloris 2007)                        | · Micresoft Access  |                                          |                         |   |                                                                                                    | - 0                                                                                   |    |
|-------------------------------|----------------------------------------------|----------------------------------------|------------------------------------------|---------------------------------|----------------------------------------------------|---------------------|------------------------------------------|-------------------------|---|----------------------------------------------------------------------------------------------------|---------------------------------------------------------------------------------------|----|
|                               | 11                                           |                                        | Union<br>Pass Nersogh<br>Data Definition | Contract Dates                  | T Seart Calument<br>F Deste Calument<br>Stature Ad | · State             | nantija Shanet<br>She Namata<br>Nameters |                         |   |                                                                                                    |                                                                                       |    |
| Λ                             | and an a                                     | a hai berri diatta                     | e (- ceture -                            |                                 |                                                    |                     |                                          |                         |   |                                                                                                    |                                                                                       |    |
| stress that actions again the | A DE                                         |                                        | GT. 2 Antennet                           | NAN THE MOLENNE                 | T HOC SNEE GANTY                                   | 1                   |                                          |                         | × | Property Sheet                                                                                                    |                                                                                       |    |
| Table                         | E F                                          | 05,3844                                | 7                                        |                                 |                                                    |                     |                                          |                         | - | Selection type: Guery Proce<br>General                                                                                                    | -                                                                                     |    |
| G A<br>WING (Table            |                                              | F MaSo<br>Hoben<br>Sen<br>GT<br>NgSinh |                                          |                                 |                                                    |                     |                                          |                         |   | Default View<br>Output Al Fields<br>Top Values<br>Umique Values<br>Umique Records                                                                                                    | Defactored<br>No<br>All<br>No<br>No                                                   |    |
| in để chạy query              |                                              | Descriptor                             | -                                        |                                 |                                                    |                     |                                          |                         | • | Source Database<br>Source Connect Str<br>Reserve Locks<br>Resorchet Tape<br>Odds: Smeand<br>Pater<br>Order By<br>Max Resorct<br>Orderstly<br>Connectation<br>Solidatachert Reme                                                                                                    | Surrent)<br>Sin Locki<br>Dynacot<br>Sil<br>Loft-Ja-Raj                                | 10 |
| in để chạy query              | + m                                          | Provident<br>Station                   | Picture)                                 | 20                              | 123                                                | (NgGard)            | Diamine)                                 | (Dach)                  |   | Seurce Database<br>Seurce Centrent Str<br>Reserved Lindes<br>Reserved Tape<br>Order Syst<br>Order Sy<br>Destation<br>Control Concentration<br>Control Concentration<br>Stabilitation Profile<br>Lines Matter Freide<br>Stabilitation Freide                                                                                                    | Surrentj<br>Bis Lecks<br>Dynaset<br>Bit<br>Left to Rig                                | 1  |
| n tax                         | + m<br>Take<br>Take<br>Store<br>Otenia<br>ei | Skatog<br>HOC Smart                    | ProDetel)<br>HOC, Solar<br>exceeding     | Janj<br>HOC, Lina<br>Australing | pol<br>Hoc_Sam<br>New                              | NgSontj<br>HOC_SINH | Doaminer<br>Hoc_take                     | pacht<br>Hoc.ssin<br>El |   | Journ Database<br>Journ Convert Str<br>Research Tope<br>School Star<br>College<br>College<br>Col | Superil<br>Se Locks<br>Dynasel<br>Se<br>Left As Ry<br>C<br>No<br>No<br>No<br>No<br>No | 21 |

- Kết quả:

|                                                                                                    |                                          |                 |                                                                                                    |                                                     | Database4 : Data | base (Access 2007)                                                                    | - Microsoft Ac                     | ()em                                                                                                    |           |                                       |                                                      | -         | 0                                            | ×      |
|----------------------------------------------------------------------------------------------------|------------------------------------------|-----------------|----------------------------------------------------------------------------------------------------|-----------------------------------------------------|------------------|---------------------------------------------------------------------------------------|------------------------------------|----------------------------------------------------------------------------------------------------|-----------|---------------------------------------|------------------------------------------------------|-----------|----------------------------------------------|--------|
| tisma Ousta                                                                                                    | Ditte                                    | al Data         | Detetion From                                                                                                    |                                                     |                  |                                                                                       |                                    |                                                                                                    |           |                                       |                                                      |           |                                              |        |
| Ver Conner                                                                                                    |                                          | Calbei<br>B Z L | - (n )0<br>1 - <u>A</u> - <u>A</u> - <u>0</u> - <u>1</u><br>1 - e                                                                        |                                                     | UP UP IN O       | al free X<br>3 tot 7<br>X totot 1<br>Records                                          | totan 21<br>tooting 11<br>Mars - 1 | The Cleaner                                                                                                    | A Substan |                                       |                                                      |           |                                              |        |
| 💡 Security Warring Contain                                                                                                    | e soundard                               | in the data     | have has been disabled [3]                                                                                                    | lationi                                             |                  |                                                                                       |                                    |                                                                                                    |           |                                       |                                                      |           |                                              | ×      |
| All Tables                                                                                                    |                                          | 1111 HOA        | CON T MIT HUNG                                                                                                    | -                                                   | HOC SHA          | HOC SHIT Query                                                                        | S                                  |                                                                                                    |           |                                       |                                                      |           |                                              | ×      |
| INC.SIMI<br>INC.SIMI Carlo Sale<br>INC.SIMI Carlo<br>INC.C.SIMI Carlo<br>INC.C.SIMI Carlo<br>INC.C.SIMI Carlo<br>INC.S.S.S.S.S.S.S.S.S.S.S.S.S.S.S.S.S.S.S | 1. 1. 1. 1. 1. 1. 1. 1. 1. 1. 1. 1. 1. 1 |                 | Co - MODem -<br>Novem - Manh<br>6 Ngayễn<br>13 Ngayễn Manh<br>13 Ngayễn Manh<br>13 Ngayễn Manh<br>14 Ngayễn Manh<br>7 Tille văn<br>(New) | Tam<br>Be<br>Volt Am<br>Nam<br>Unh<br>Manh<br>Giang | A CT VI          | Ng5mi -<br>73Na/1991<br>8/13/1991<br>2/14/1991<br>2/14/1991<br>13/5/1990<br>13/5/1990 |                                    | Duckt +<br>45 Cha Guly<br>0 Aghas Tan<br>233 Hao Nam<br>ha not<br>34 L4 HOng Phic<br>33 Dich Vong<br>33 Dich Vong | To + Toat | 1 1 1 1 1 1 1 1 1 1 1 1 1 1 1 1 1 1 1 | 66<br>10.0<br>0.1<br>3.0<br>7.0<br>7.0<br>8.6<br>6.0 | Hos       | 63<br>9.0<br>6.4<br>7.0<br>9.5<br>9.6<br>0.0 | Van    |
| and of fractions                                                                                                    |                                          | Accest 4        |                                                                                                    | ne tate                                             | Search I (       |                                                                                       |                                    |                                                                                                    |           |                                       |                                                      | un tect i | 13-03                                        | 5 10.1 |

Câu 2: (sgk trang 67 Tin 12): Mẫu hỏi có gộp nhóm.

Trong CSDL QuanLi\_HS tạo mẫu hỏi ThongKe có sử dụng các hàm gộp nhóm để so sánh trung bình điêm toán và điểm văn giữa các tổ.

## Trả lời:

- Tạo mẫu hỏi để thực hiện truy vấn.

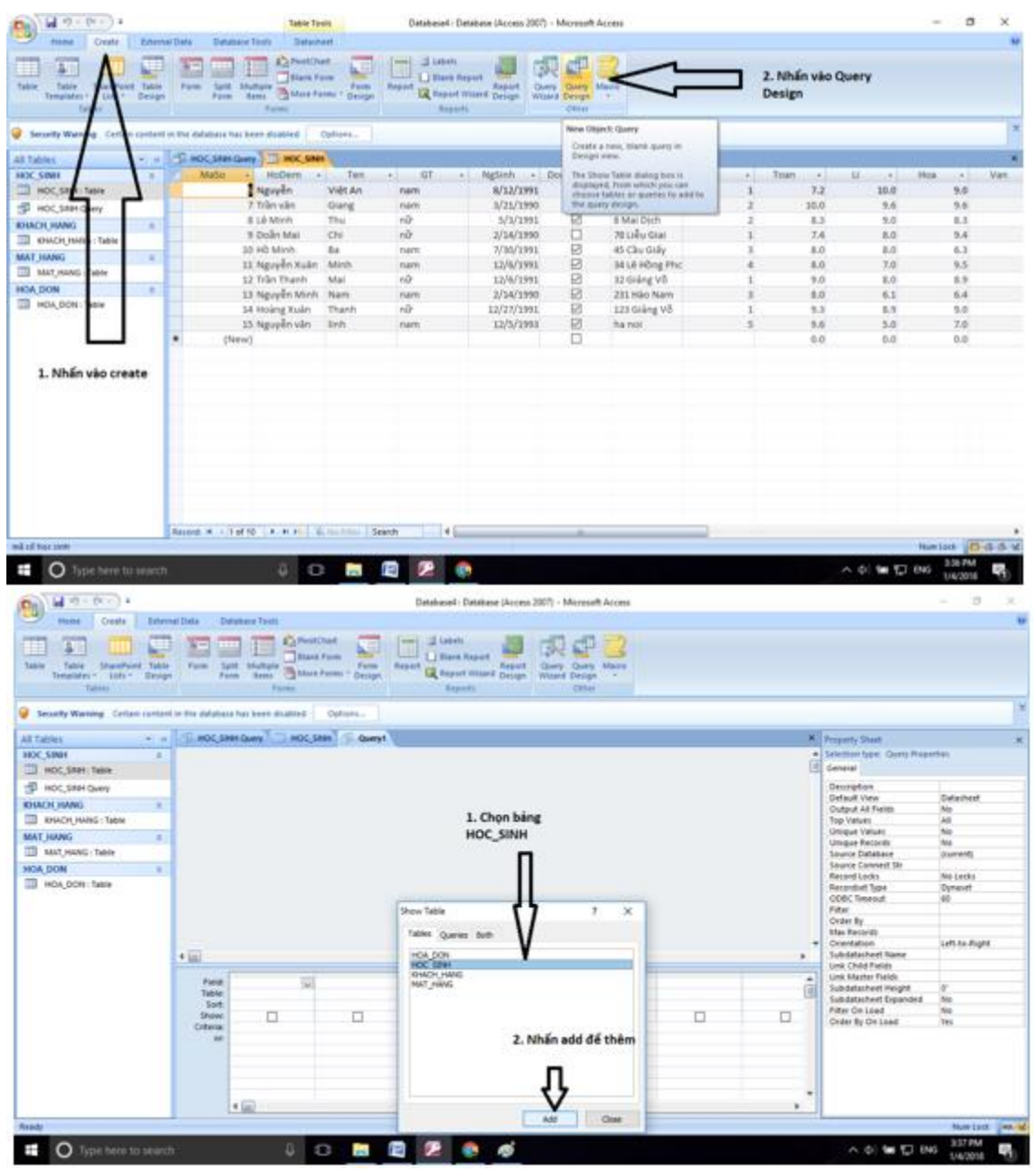

- Chọn các trường để thực hiện truy vấn. Nhấn vào dấu mũi tên xuống sau đó chọn các trường. Ví dụ ở đây ta chọn trường To.

| A                                                                                                    | Query Tools                                            | Database4 : Database (Access 2007) - Mic                                 | resoft Access | - 0 ×                                                                                                    |
|----------------------------------------------------------------------------------------------------|--------------------------------------------------------|--------------------------------------------------------------------------|---------------|----------------------------------------------------------------------------------------------------|
| Home Create External Data Database Tools                                                                                                    | Design                                                 |                                                                          |               | v                                                                                                    |
| View Run<br>Seriel Max Append Update Courtab Delete                                                                                                    | D Union     Pass-Through     Data Definition     Table | Insert Rows 🍸 Insert Columns P Celete Rows 🖉 Delete Columns Comp Teleter | Totals        |                                                                                                    |
| Security Warning Certain content in the database has been do                                                                                                    | abled Options                                          | and read                                                                 |               | X                                                                                                    |
| All Tables · · · ·                                                                                                    | HOC,SINH S Querys                                      |                                                                          |               | X Property Sheet X                                                                                                    |
| HOC_SIMH =<br>III HOC_SIMH Take III HOC_SIMH Take III HOC_SIMH Take III HOC_SIMH Take IIII HOC_SIMH Take IIII HOC_DON =<br>IIII HOC_DON =<br>IIIII HOC_DON =<br>IIIIIIIIIIIIIIIIIIIIIIIIIIIIIIIIIII | Î                                                      |                                                                          |               | Selection type: Fold Properties     General Lookag     Description     Permat     Permat     P |
| The HC_SINH<br>Soft<br>State HC_SINH<br>Soft<br>Catana<br>on                                                                                                    |                                                        |                                                                          |               | ê<br>-                                                                                                    |
| Ready                                                                                                    |                                                        |                                                                          |               | Nation / D. d. S. w. M                                                                                                    |
|                                                                                                    |                                                        |                                                                          |               | 2. 41 to 171 put 2397M                                                                                                    |
| O Type here to search                                                                                                    |                                                        | v 💀 🐢                                                                    |               | ~ 01 W 1 ENO 1/4/2018                                                                                                    |

- Lần lượt chọn các trường như hình:

| Contraction of the second        |                       |                    | and a start of the                       |                                                                 | in the los                                      |                  |            |    |                                |          | -    |
|----------------------------------|-----------------------|--------------------|------------------------------------------|-----------------------------------------------------------------|-------------------------------------------------|------------------|------------|----|--------------------------------|----------|------|
| BU MINDED .                      |                       |                    | Guery Tools                              | Cutotiuse4 · Catalogs                                           | e (Access 2001) - Ma                            | cressifi Access  |            |    | -                              |          |      |
| Hone Couts Extor                 | nai Deta D            | whatsized Town     | Design                                   |                                                                 |                                                 |                  |            |    |                                |          |      |
| Tene Aust Select Labor Aus       | A A                   | initia Delete      | Duteon<br>Para-Treauge<br>Data Defention | Sei beart Bann Y D<br>Sei beart Roose W D<br>Denne Stanter Site | etele Columns<br>etele Columns<br>etune: All: - | Table of Parante | anes<br>en |    |                                |          |      |
| Results                          | (Date)                | s Typer            |                                          | Charry Long                                                     |                                                 | Characteride     |            |    |                                |          | _    |
| Security Warning Certain contain | t in the databa       | ca hai bosh disaki | of Options                               |                                                                 |                                                 |                  |            |    |                                |          |      |
| Tables (1911)                    | S-100.9               | ren Guing Tom H    | OC, SHAT 57 Que                          | 10                                                              |                                                 |                  |            | ×  | Property Sheld                 |          |      |
| IC SINH =                        | 6                     |                    | -                                        |                                                                 |                                                 |                  |            |    | Sciedion type: Pala Properties |          |      |
| NOC, SARE THERE                  |                       | OC,SINH            |                                          |                                                                 |                                                 |                  |            | 15 | General Lookup                 |          |      |
| B HOC, SRM Gvery                 |                       | T Mate             | ÷.                                       |                                                                 |                                                 |                  |            |    | Descration                     |          |      |
| IACH HANG #                      |                       | NoDen              | 1                                        |                                                                 |                                                 |                  |            |    | Decimal Places                 |          |      |
| I KNACH HANG: TABA               |                       | Ten                |                                          |                                                                 |                                                 |                  |            |    | Input Mark<br>Cashing          |          |      |
| AT, HANG a                       |                       | NgSinin            |                                          |                                                                 |                                                 |                  |            |    | Smart Tage                     |          |      |
| MAT/HANG THEF                    |                       | Streetinee.        |                                          |                                                                 |                                                 |                  |            |    |                                |          |      |
|                                  |                       |                    |                                          |                                                                 |                                                 |                  |            |    |                                |          |      |
|                                  |                       |                    |                                          | 15805                                                           |                                                 |                  |            |    |                                |          |      |
|                                  | Field<br>Table        | Ro<br>HOC, SMH     | Roan<br>HOC_SINH                         | HOC SIRE                                                        |                                                 |                  |            | Û  |                                |          |      |
|                                  | Showi<br>Cuteria<br>M | Ø                  | Ø                                        | 5                                                               | 0                                               | 0                | 0          |    |                                |          |      |
|                                  |                       | · (1)              |                                          |                                                                 |                                                 |                  |            |    |                                |          |      |
| My .                             | -                     |                    |                                          |                                                                 |                                                 |                  |            |    | Aux Loo                        | 0.0      | 5 10 |
|                                  | 1                     | n                  | (D)                                      | m 🕫 👧                                                           | al.                                             |                  |            |    | A 44 MM FT 1945                | 341 PM   |      |
| Contract of the second           |                       |                    |                                          |                                                                 | 100                                             |                  |            |    | and the part of the            | 1/4/2018 | - 44 |

## - Để gộp nhóm ấn vào biể u tượng

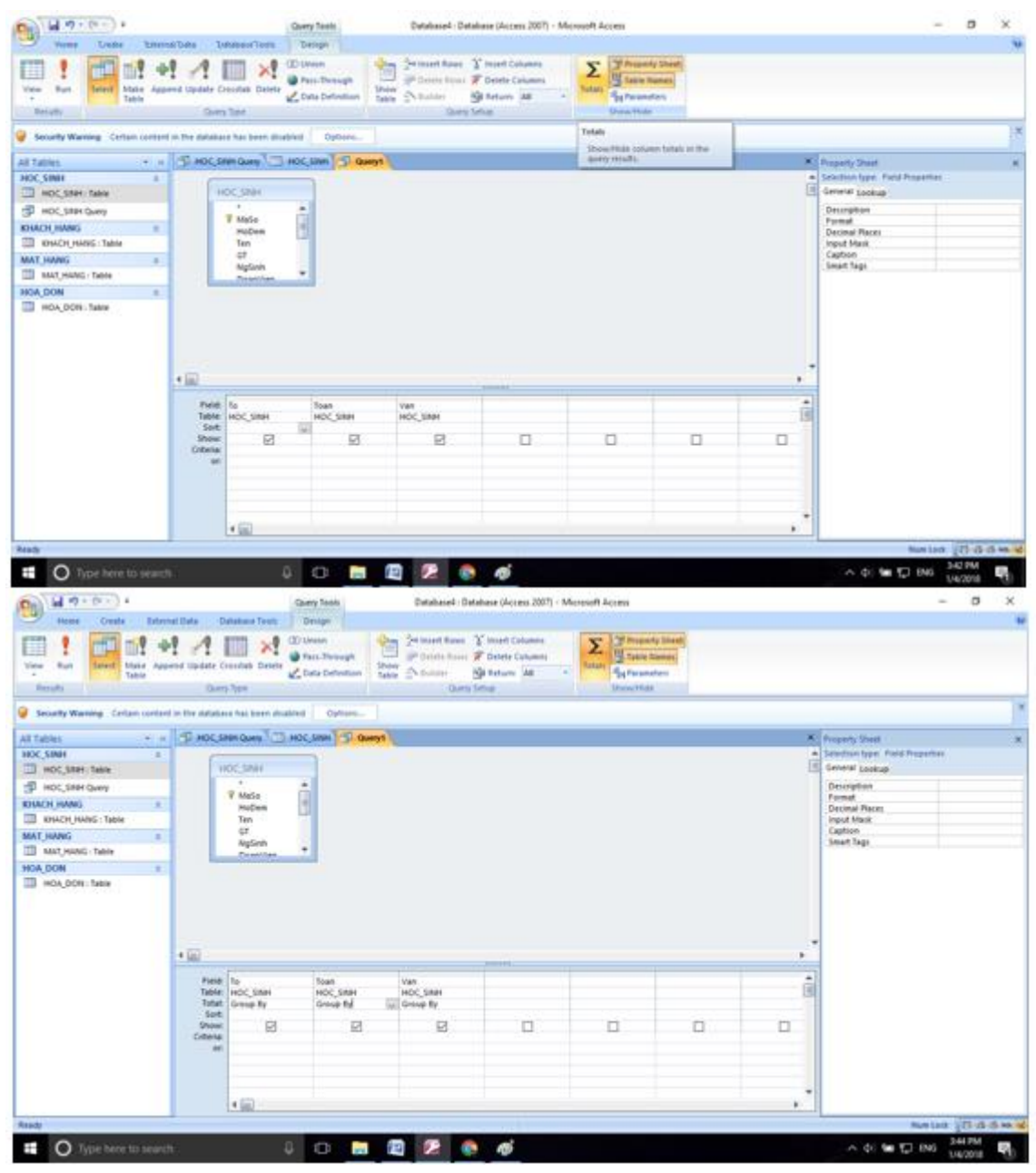

- Chọn sắp xếp ở hàng total là Ascending.

| B 14 7. 0                          |                                                                                                    | Query Test                               | (i                       | Detailused Datat                                                            | bese (Access 2007) - Mic                                          | resoft Access                                                                                                    |                          |    |                                                                                                    | - 0     | ×       |
|------------------------------------|----------------------------------------------------------------------------------------------------|------------------------------------------|--------------------------|-----------------------------------------------------------------------------|-------------------------------------------------------------------|----------------------------------------------------------------------------------------------------|--------------------------|----|----------------------------------------------------------------------------------------------------|---------|---------|
| Hone Orote Esternal                | flata Database                                                                                                    | Teen Design                              |                          |                                                                             |                                                                   |                                                                                                    |                          |    |                                                                                                    |         |         |
| Ver fan bind tie Ann               | tal Update Counted                                                                                                    | Delete Zona De                           | negte litrem<br>Industri | Set maart Raws 3<br>SP Control Farms 30<br>Se Control Farms 30<br>Charry 50 | " Insert Columns<br>" Detete Columns<br>B Return: All: -<br>Final | E Property Property P | y Shaek<br>annes<br>Fern |    |                                                                                                    |         |         |
| Security Warning Contain contant ( | o the Database has I                                                                                                    | neer distinct 0                          | fiare                    |                                                                             |                                                                   |                                                                                                    |                          |    |                                                                                                    |         |         |
| All Tables - +                     | D HOC SHIN ON                                                                                                    | HOC,SINH                                 | - Queryt                 |                                                                             |                                                                   |                                                                                                    |                          | ×  | Property Sheet                                                                                                    |         | 5       |
| NDC_SIMP See                       | The second second secon | di di di di di di di di di di di di di d |                          |                                                                             |                                                                   |                                                                                                    |                          |    | Sentence type: Final Anger<br>University Lookup<br>Description<br>Formal Description<br>Input Mark<br>Caption<br>Small Tage |         |         |
|                                    | • 107                                                                                                    |                                          |                          |                                                                             |                                                                   |                                                                                                    |                          |    |                                                                                                    |         |         |
|                                    | Field To<br>Tuble HOC,<br>Tatat Grind<br>Stote<br>Show<br>Ottenia<br>an                                                                                                    | shari Hoo<br>iky Grow<br>ding J          | Smart<br>e fly (sel      | Ven<br>HOC_SIMH<br>Group By                                                 | D                                                                 |                                                                                                    | 0                        | ů. |                                                                                                    |         |         |
|                                    | 100                                                                                                    | 0                                        |                          |                                                                             |                                                                   |                                                                                                    |                          |    |                                                                                                    |         |         |
| lawly                              |                                                                                                    |                                          |                          |                                                                             |                                                                   |                                                                                                    |                          |    | Capitan Went                                                                                                    | 100 0 0 | 15.00.0 |
| Type here to search                |                                                                                                    | 14 CD                                    | - E                      | 2 0                                                                         | 10                                                                |                                                                                                    |                          |    | A 4: 10 10 04                                                                                                    | 345 PM  |         |

- Chỉnh lại hàm phù hợp để tính Toan và Văn. Ở đây ta tính trung bình nên ta sẽ sử dụng hàm AVG.

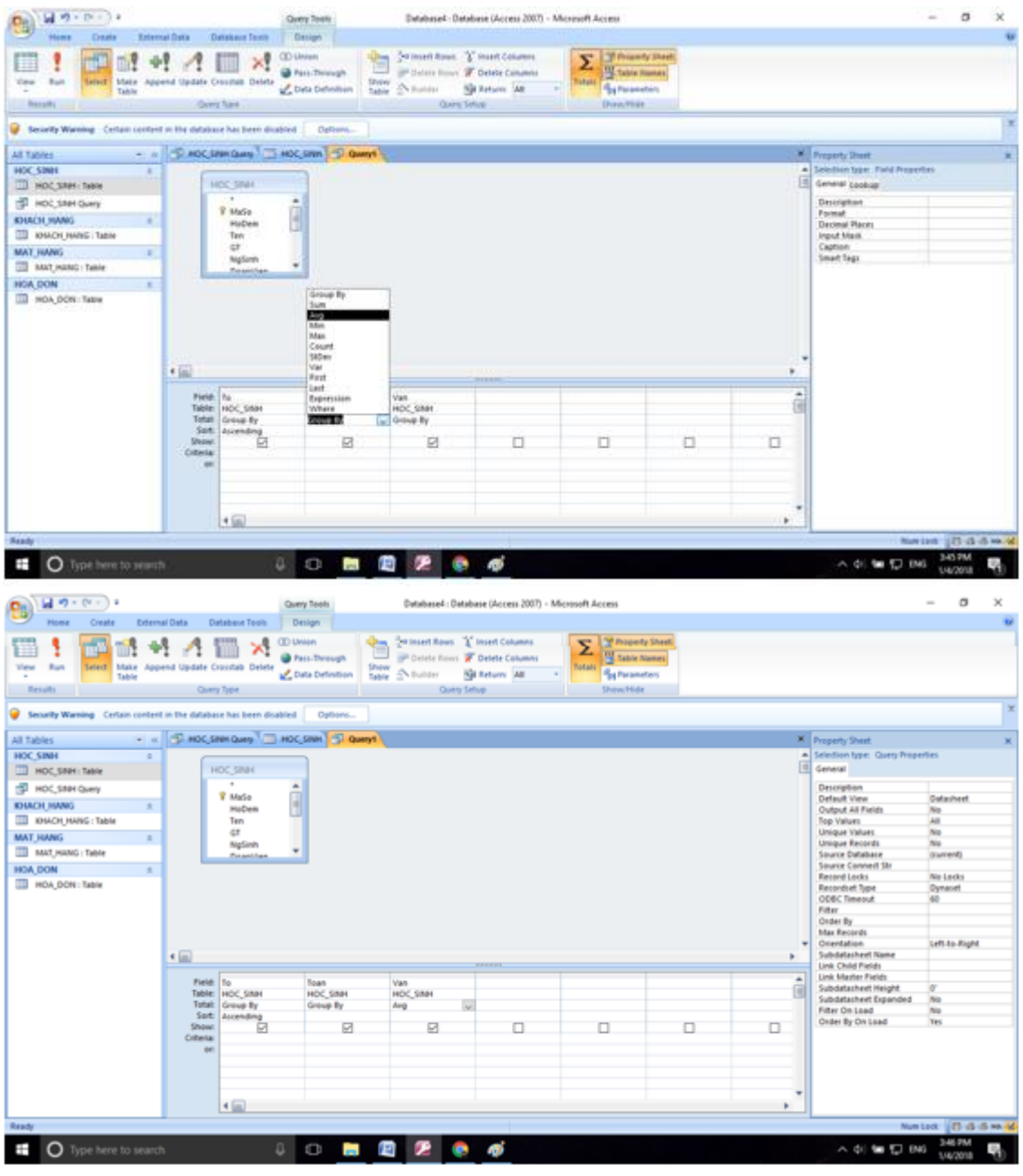

- Cuối cùng ta nhấn Run (!) để thực thi mẫu hỏi.

| M = 0 - 0 - 0                                                                                                    | Query Tools                                              | Database4 : Database (Access 2007)                                                                        | Micresoft Access |                                                                                                  |                                                                                                    | - σ                                                                                    | ×     |
|----------------------------------------------------------------------------------------------------|----------------------------------------------------------|----------------------------------------------------------------------------------------------------|------------------|--------------------------------------------------------------------------------------------------|----------------------------------------------------------------------------------------------------|----------------------------------------------------------------------------------------|-------|
| Home Create External Data Database Too                                                                                                    | b Design                                                 |                                                                                                    |                  |                                                                                                  |                                                                                                    |                                                                                        |       |
| Vew Ran<br>Seriet Make Append Update Coostab Del<br>Table Corry Type                                                                                                    | C Union<br>Press-Through<br>fre Cata Definition<br>Table | See Insett Rews T Insett Columns<br>P Delete Rows Z Delete Columns<br>Studen SR Return All<br>Corry Setup | Total            |                                                                                                  |                                                                                                    |                                                                                        |       |
| e - A                                                                                                    |                                                          |                                                                                                    |                  |                                                                                                  |                                                                                                    |                                                                                        | ×     |
| An Tab. Owner the actions specified in a                                                                                                    | TI HOC STAT                                              |                                                                                                    |                  | X bee                                                                                            | unity Danit                                                                                                    |                                                                                        |       |
| HOC SHIEL 0                                                                                                    |                                                          |                                                                                                    |                  | A Sele                                                                                           | dion type: Query Proper                                                                                                    | tes                                                                                    | ~     |
| I CC SNP Table HOC SNH                                                                                                    |                                                          |                                                                                                    |                  | E Gen                                                                                            | veral                                                                                                    |                                                                                        |       |
| Coccservery     Concentration     Concentration     Concentration     Concentration     Concentration     Concentration     Concentration     Concentration     Concentration     Concentration     Concentration     Concentration     Concentration     Concentration | Î                                                        |                                                                                                    |                  | 8<br>9<br>0<br>0<br>0<br>0<br>0<br>0<br>0<br>0<br>0<br>0<br>0<br>0<br>0<br>0<br>0<br>0<br>0<br>0 | sorgetion<br>fault View<br>day All Fields<br>day All Fields<br>day All Fields<br>vialues<br>que Records<br>unte Cartabase<br>ante Canned Str<br>cond Locks<br>cond Locks<br>cond Locks<br>cond Locks<br>art<br>de fly<br>w Records<br>webset<br>Name<br>ballaberet Name<br>ballaberet Name | Gelasheet<br>No<br>All<br>No<br>Surrentj<br>No Locks<br>Dynaset<br>60<br>Left to Right |       |
| Field To                                                                                                    | Tean                                                     | Van                                                                                                    |                  | - Un                                                                                             | k Master Fields                                                                                                    |                                                                                        |       |
| Table: HOC_SINH                                                                                                    | HOC_SINH                                                 | HOC_SINH                                                                                                  |                  | E Sut                                                                                            | odatacheet Reight<br>odatacheet Expanded                                                                                                    | No                                                                                     |       |
| Sort Ascending                                                                                                    | Group By                                                 |                                                                                                    |                  | Fill On                                                                                          | ter On Load<br>der By On Load                                                                                                    | No<br>Tes                                                                              |       |
| Criteria<br>or                                                                                                    | 2 10                                                     |                                                                                                    |                  |                                                                                                  |                                                                                                    |                                                                                        |       |
|                                                                                                    |                                                          |                                                                                                    |                  |                                                                                                  |                                                                                                    |                                                                                        |       |
| 4 00                                                                                                    |                                                          |                                                                                                    |                  | •                                                                                                |                                                                                                    |                                                                                        |       |
| Ready                                                                                                    |                                                          |                                                                                                    |                  |                                                                                                  | Numi                                                                                                    | at 8 d                                                                                 | 5 m 🖬 |
| Type here to search                                                                                                    | 4 0 🔒 🛤                                                  | 1 😥 🍖 🍯                                                                                                   |                  |                                                                                                  | 스 수) 🖮 🗊 ENG                                                                                                    | 347 PM                                                                                 | 5     |

- Kết quả:

| ·                                |         |                       |                | Dete                                   | basel : Database (Acces                                                                                                    | 2007) - Microsoft Acr                | 1959                                                                                                    |                     | - 0                | ×  |
|----------------------------------|---------|-----------------------|----------------|----------------------------------------|----------------------------------------------------------------------------------------------------|--------------------------------------|----------------------------------------------------------------------------------------------------|---------------------|--------------------|----|
| Vere Const                       | Lines.  | Cather<br>B Z D A     |                | B B   (F (F) →<br>(E E) ∩(<br>) No Tel | Contraction of the second second seco | E tean \$1<br>7 mine \$1<br>1 mine 1 | False<br>Sales Vision - Vision - | A Commercial Street |                    |    |
| Security Warning Certain         | content | to the database has b | een doalted D  | Plant.                                 |                                                                                                    |                                      |                                                                                                    |                     |                    | 1  |
| All Tables                       | 3.0     | - NOC, SINN Gun       | WILL HOC, SHAL | D Gueryt                               |                                                                                                    |                                      |                                                                                                    |                     |                    | ×  |
| HOC_SINH                         | . 8     | To                    | Town +         | AvgOfVan +                             |                                                                                                    |                                      |                                                                                                    |                     |                    |    |
| HOC, SREE, TARK                  |         |                       | 7.2            | 7                                      |                                                                                                    |                                      |                                                                                                    |                     |                    |    |
| HOC, SRH Guery                   | -       |                       | 1 7.4          | 9.3                                    |                                                                                                    |                                      |                                                                                                    |                     |                    |    |
| KHACH, HANG                      |         |                       | 1 9.0          | 7.8                                    |                                                                                                    |                                      |                                                                                                    |                     |                    |    |
| MINT: DRAFT, HOACH, MANG : Table | 2.4.1   |                       | 1 9.3          | 7.8                                    |                                                                                                    |                                      |                                                                                                    |                     |                    |    |
| MAT,HANG                         |         |                       | 1 10.0         | 8.2                                    |                                                                                                    |                                      |                                                                                                    |                     |                    |    |
| III MAT, HANG Table              |         |                       | 2 20.0         |                                        |                                                                                                    |                                      |                                                                                                    |                     |                    |    |
| HOA DOM                          |         |                       | 4 5.0          | 2                                      |                                                                                                    |                                      |                                                                                                    |                     |                    |    |
| NOA OOM Tank                     |         | Starten a Mark        | 5 3.6          | A Court                                |                                                                                                    |                                      |                                                                                                    |                     |                    |    |
| Ready                            | -       | N                     | - Minte        | all and a second                       |                                                                                                    |                                      |                                                                                                    |                     | Suntant (0 date    | -  |
| O Type here to                   | ward    | N.                    | ÷ 0            | E 2 2                                  |                                                                                                    |                                      |                                                                                                    | A                   | 41 10 10 BHS 3479M | 88 |

**Câu 3: (sgk trang 68 Tin 12):** Sử dụng CSDL QuanLi\_HS, tạo mẫu hỏi KI\_LUC\_DIEM thống kê các điểm cao nhất của các bạn trong lớp về từng môn.

## Trả lời:

- Tạo mẫu hỏi để thực hiện truy vấn.

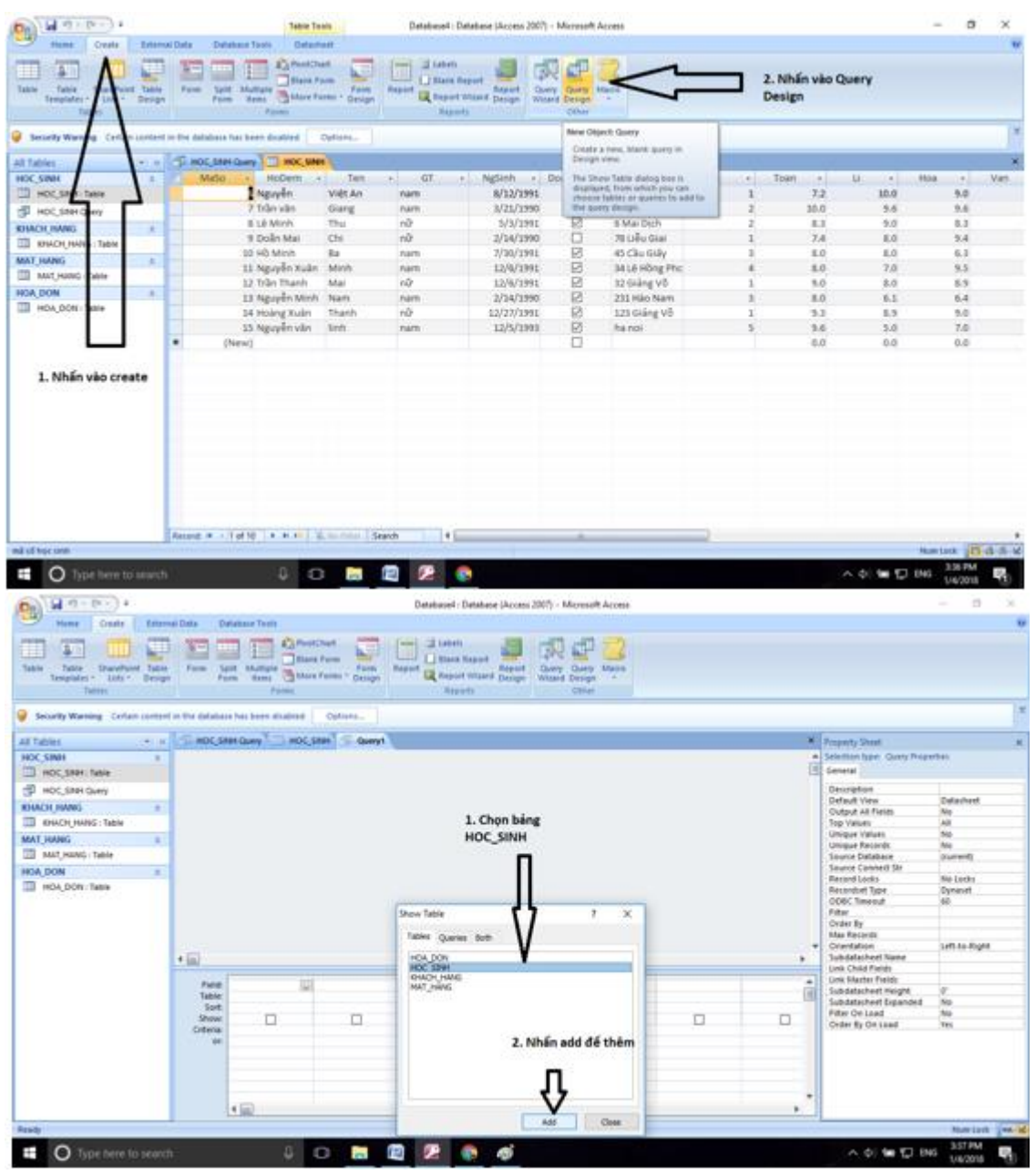

- Chọn trường để thực hiện. Các trường cần chọn ở đây là các trường Toan, Li, Hoa, Van, Tin.

| AND THE OWNER OF THE OWNER OF    |                                                         | 9                                                  | very hours                              | Database4 : Dr   | Alabase (Access 2007)                             | - Moreseft Access |                                |             |                                                                                                    | - 0    | ×   |
|----------------------------------|---------------------------------------------------------|----------------------------------------------------|-----------------------------------------|------------------|---------------------------------------------------|-------------------|--------------------------------|-------------|----------------------------------------------------------------------------------------------------|--------|-----|
| Hans Creats Externa              | Dete Dete                                               | ascTeets 7                                         | Design                                  |                  |                                                   |                   |                                |             |                                                                                                    |        |     |
| ter ben ber ter ber              | I Canada Count                                          | No Desete                                          | Pase Pase Pase Pase Pase Pase Pase Pase | Contract Rank    | Timeet Columns<br>Totete Columns<br>Of Return All | total             | eng Unant<br>s Nampi<br>Natura |             |                                                                                                    |        |     |
| Security Warning Cartain content | in the statistics to                                    | a been maked                                       | Option_                                 |                  |                                                   |                   |                                |             |                                                                                                    |        |     |
| Tables · · ·                     | -D HOC SHIRE                                            | AND THE                                            | C.SHENT TO QUE                          | n CD Queryd      |                                                   |                   |                                | *           | Property Sheet                                                                                        |        |     |
| к.; Start                        |                                                         | Aria<br>NaSa<br>NaDina<br>Zi<br>Agison<br>Nasiriya |                                         |                  |                                                   |                   |                                | 10          | Sherber Loo Fail Ruppers<br>Server Looka<br>Decoption<br>Front Ren<br>Part New<br>Capton<br>Sant Tapi |        |     |
|                                  | * (m)                                                   |                                                    |                                         |                  | 1000                                              |                   |                                |             |                                                                                                    |        |     |
|                                  |                                                         |                                                    |                                         |                  |                                                   |                   |                                |             |                                                                                                    |        |     |
|                                  | Field: Ros<br>Table: HO                                 | C SIMPI                                            | LI<br>HOC_SIAH                          | Hole<br>HDC_SMH  | Van<br>HOC,SINH                                   | INDC, SMH         | 2                              | Ē           |                                                                                                    |        |     |
|                                  | Piete Tox<br>Table: Hd<br>Sort<br>Drown<br>Orbena<br>an | en<br>Kusaan<br>El                                 | HOC ENH                                 | Hoà<br>HDC,SittH | Van<br>Hot_sinh                                   | HOC, SMH<br>E3    |                                | ê           |                                                                                                    |        |     |
|                                  | Peter for<br>Table: HO<br>Store<br>Others<br>an         |                                                    |                                         | Hok<br>HOCSAH    | Van<br>HOC,Saah                                   | нос заян          |                                |             |                                                                                                    |        |     |
| aŭ.                              | Peter to<br>Table: Ho<br>Grow<br>Onteria<br>an          | и<br>(_500н<br>12]                                 |                                         | Hos<br>HOCSMH    | Van<br>HOC,Saah                                   | нос заян          |                                | -<br>-<br>- | New La                                                                                                | * (0.4 | 4.4 |

- Chọn hàm thống kê để in ra kết quả. Do ta cần tìm điểm cao nhất cho từng môn nên ta dùng hàm MAX. Đầu tiên ta nhấn vào Totals.

|                                                                                                    |                                       | Qu                                          | ery Totalo                                        | Databaset ; Dat                                                                                                    | Aduse (Access 2007)                                         | Microsoft Access             |                  |     | - 0                                                                                                    |
|----------------------------------------------------------------------------------------------------|---------------------------------------|---------------------------------------------|---------------------------------------------------|----------------------------------------------------------------------------------------------------|-------------------------------------------------------------|------------------------------|------------------|-----|----------------------------------------------------------------------------------------------------|
| Terratio                                                                                                    | Data Datasi<br>A Update Cross         | in Deleter                                  | beign<br>Inten<br>fess-Through<br>Cuty Definition | Second Asso<br>Second Asso<br>Second Second<br>Second Second<br>Second<br>Second Second<br>Second Second Second<br>Second Second Second Second<br>Second Second | Y most Columns<br>Ø Detete Columns<br>Ø Return All<br>Totum | boton dig forces             | s Sheets<br>anes |     |                                                                                                    |
| Security Warning Contain content                                                                                                    | a the database he                     | a loss studied                              | Options                                           |                                                                                                    |                                                             | Totals<br>Shdou/Halar column | n tatuti in the  |     |                                                                                                    |
| Dis. Salet         Inc.           Hock, Salet Gamp         Inc.           P. Hock, Salet Gamp         Inc.           Second Gamp         Inc.           Second Gamp         Inc.           Second Gamp         Inc.           Second Gamp         Inc.           Second Gamp         Inc.           Second Gamp         Inc.           Math January C. Second Gamp         Inc.           Inc.         DON Instrument |                                       | NGa<br>kabem<br>m<br>2<br>giginn<br>manitan |                                                   |                                                                                                    |                                                             |                              |                  |     | Sense Lookup<br>Development<br>Prevel<br>Prevel<br>Determine<br>Trans<br>Determine<br>Trans<br>Determine<br>Trans<br>Determine<br>Trans<br>Caption<br>Simet Trap |
|                                                                                                    | Field Tox<br>Table HO<br>Soft<br>Show | C SMH                                       | и<br>нос, змн                                     | ноа<br>носулан                                                                                                    | Van<br>HOC, Saah<br>El                                      | Na<br>NoC, SAM<br>D          | D)               | i i |                                                                                                    |
|                                                                                                    | ar ar                                 |                                             |                                                   |                                                                                                    |                                                             |                              |                  |     |                                                                                                    |
|                                                                                                    | -                                     | ä                                           |                                                   |                                                                                                    |                                                             |                              |                  |     |                                                                                                    |

- Sau đó chọn các hàm thống kê MAX.

|                                                                                                    |                                                                                                    |                                                                   |                                                      |                                                 |                                                                   | A Real Property lines                                         |                               |                                         |     |                                                                                                    | ~     |       |
|----------------------------------------------------------------------------------------------------|----------------------------------------------------------------------------------------------------|-------------------------------------------------------------------|------------------------------------------------------|-------------------------------------------------|-------------------------------------------------------------------|---------------------------------------------------------------|-------------------------------|-----------------------------------------|-----|----------------------------------------------------------------------------------------------------|-------|-------|
| None       Outrie       Description         Image: State       Description       Description       Description         Image: State       Description       Description       Description         Image: State       Description       Description       Description       Description         State       Description       Description       Description       Description         State       Description       Description       Description       Description         State       Description       Description       Description       Description         State       Description       Description       Description       Description         State       Description       Description       Description       Description         State       Description       Description       Description       Description       Description         NUM_NUME       Description       Description       Description       Description       Description       Description         NUM_NUME       Description       Description       Description       Description       Description       Description         NUM_NUME       Description       Description       Description       Description       Description       Description      <                                                                                                    | <b>b</b> )                                                                                                    |                                                                   | and the second second                                | Avery Tools                                     | Entablisher ( Pa                                                  | Antique (Access 2001)                                         | Menself Actes                 |                                         |     |                                                                                                    |       | - 2   |
| Severy Waves, Celes uside in the decause has less makes     Decause       1001     Image: Note: Image: Image: Ima | The local second                                                                                                    | A A Contraction Contraction                                       | notati Desete                                        | Petragen<br>Petra Derwegen<br>Datta Derheitbare | han Sei maat Annes<br>SP Doorte Mans<br>New Standor<br>Mart Doort | Y Inset Columns<br>F Delete Columns<br>B Return All<br>Toring | · South Street                | perty Gleet<br>(e Name)<br>andro<br>Mde |     |                                                                                                    |       |       |
| 1000:                                                                                                    | Security Warning Certam conten                                                                                                    | I in the database                                                 | t has been shake                                     | of Dython                                       |                                                                   |                                                               |                               |                                         |     |                                                                                                    |       |       |
| X Seriel       Image: Serie Hader         Image: Serie Hader       Image: Serie Hader         Image: Serie Hader                                                                                                    | tables + a                                                                                                    | SP MOC SH                                                         | H Garry T - H                                        | ac sent 5 thing                                 | Corryal                                                           |                                                               |                               |                                         | 1.8 | Property Direct                                                                                                    |       |       |
|                                                                                                    | K: Simit         Incc, Saler Taxin           B: Incc, Saler Taxin         B: Incc, Saler Taxing           B: Incc, Saler Taxing         B: Incc, Saler Taxing           B: Incc, Saler Taxing         B: Incc, Saler Taxing           B: Incc, Saler Taxing         B: Incc, Saler Taxing           B: Incc, Saler Taxing         B: Incc, Saler Taxing           B: Incc, Saler Taxing         B: Incc, Saler Taxing |                                                                   | e<br>MaSo<br>moDem<br>Ten<br>St<br>NgGen<br>Trontite | *                                               |                                                                   |                                                               |                               |                                         | â   | Becknar type: And magnetic<br>General Locatop<br>Description<br>Present<br>Premat<br>Decent Place<br>Caption<br>Seat Tag |       |       |
|                                                                                                    |                                                                                                    | + (0)                                                             |                                                      |                                                 |                                                                   |                                                               |                               |                                         |     |                                                                                                    |       |       |
|                                                                                                    |                                                                                                    | + in<br>Fale                                                      | fean                                                 | 14                                              | Hoa                                                               | Van                                                           | la.                           | -                                       | ,   |                                                                                                    |       |       |
|                                                                                                    |                                                                                                    | Field<br>Table:<br>Total                                          | Town<br>HOC_SIMM<br>Max                              | Li<br>HO<_SIMH<br>Max                           | Hoa<br>HOC_SINH<br>Max                                            | Van<br>HOC, Sinth<br>Max                                      | Tin<br>HOC_SINH<br>Max        |                                         | ,   |                                                                                                    |       |       |
|                                                                                                    |                                                                                                    | Field<br>Table<br>Table<br>Table<br>State<br>Show<br>Caters<br>or | Nan<br>HOC, SMH<br>Max                               | ы<br>нос_занн<br>Мак                            | Hoa<br>HOC,SINH<br>Max                                            | Van<br>HOC, SIMH<br>Mar                                       | Ten<br>HCC_SINDH<br>Maar<br>I | u _                                     |     |                                                                                                    |       |       |
|                                                                                                    |                                                                                                    | + m<br>Faster<br>Total<br>Solar<br>Show<br>Collecta<br>er         | Nuan<br>HOC Satasi<br>Mas                            | ti<br>HOC_SIMH<br>Mar                           | Hoa<br>Hoc, Shak<br>Mar                                           | Van<br>HOC, Statel<br>Main                                    | Te<br>Hocjater<br>Nar         | = _                                     |     |                                                                                                    |       |       |
|                                                                                                    |                                                                                                    | + m<br>Fele<br>Jobe<br>Jobe<br>Jobe<br>Show<br>Colleray<br>er     | foan<br>HOC State<br>Max                             | Li<br>HOC, Jake<br>Max                          | Hoa<br>Hoc, Sasa<br>Mar                                           | Van<br>HOC, Statel<br>Maar                                    | Te<br>HOC_SINH<br>Na<br>D     | •                                       | ,   | Sect 120                                                                                                    | 10.41 | 6. 10 |

- Nhấn Run để thực thi mẫu hỏi:

| -9.5.4                                                                                                    |            |                         |                                                                                                    |              | Deate             | sel Databa           | ne (Access)                   | 2007) - Mileson                | oft Access |            |    |                                               |              | -        | ٥    | × |
|----------------------------------------------------------------------------------------------------|------------|-------------------------|----------------------------------------------------------------------------------------------------|--------------|-------------------|----------------------|-------------------------------|--------------------------------|------------|------------|----|-----------------------------------------------|--------------|----------|------|---|
| tions Coults                                                                                                    | Extern     | er Diets Detailaine 1   | Terets                                                                                                    |              |                   |                      |                               |                                |            |            |    |                                               |              |          |      |   |
| New Cases                                                                                                    | -          | anter<br>B. Z. U. (A)   | - (11 - 1)<br>2 - (111-) -                                                                                                    |              | ar ar in<br>E E T | CO<br>Raturk<br>All- | A Dente<br>A Dente<br>Records | X toos<br>Training<br>Tables * | 封 弘 、      | Toria film | 87 | C_ hates<br>white terms<br>Q heref 7<br>heref |              |          |      |   |
| Security Warning Certi                                                                                                    | am content | or thy shitshare has be | en maties                                                                                                    | Optopus      |                   |                      |                               |                                |            |            |    |                                               |              |          |      |   |
| All Tables                                                                                                    | 41 m       | -C HOC SHIP CAR         | NOT HOUSE                                                                                                    | IN S Que     | Contract of       | 2                    |                               |                                |            |            |    |                                               |              |          |      |   |
| HOC_SINH                                                                                                    | 4          | MaxOfToan +             | MaxOfu                                                                                                    | - MarDfH     | MaxOP             | lan: +   M           | NavOfTim.                     | a) -                           |            |            |    |                                               |              |          |      | _ |
| HOC,SIRE: Table                                                                                                    |            |                         | 1 1                                                                                                    | 10           | 9.6               | 9.3                  |                               | 15                             |            |            |    |                                               |              |          |      |   |
| THOC SHE Query                                                                                                    |            |                         |                                                                                                    |              |                   |                      |                               |                                |            |            |    |                                               |              |          |      |   |
| KHACH HANG                                                                                                    |            |                         |                                                                                                    |              |                   |                      |                               |                                |            |            |    |                                               |              |          |      |   |
| III REACH, HANG : TABIE                                                                                                    |            |                         |                                                                                                    |              |                   |                      |                               |                                |            |            |    |                                               |              |          |      |   |
| MAT_ISANG                                                                                                    |            |                         |                                                                                                    |              |                   |                      |                               |                                |            |            |    |                                               |              |          |      |   |
| MAT, HANG : Table                                                                                                    |            |                         |                                                                                                    |              |                   |                      |                               |                                |            |            |    |                                               |              |          |      |   |
| HOA,DON                                                                                                    | . 4        |                         |                                                                                                    |              |                   |                      |                               |                                |            |            |    |                                               |              |          |      |   |
|                                                                                                    |            |                         |                                                                                                    |              |                   |                      |                               |                                |            |            |    |                                               |              |          |      |   |
|                                                                                                    |            | Arcond # - 3 af 1       | 11.H.1.                                                                                                    | E. No. THEFT | Search            |                      |                               |                                |            |            |    |                                               | Constant in  | -        |      | _ |
| and the second second se |            |                         | and the local division of the local division of the local division | -            |                   |                      |                               | _                              | _          |            |    |                                               | Capitoos III |          | 104  |   |
| O Type here:                                                                                                    |            |                         | 4 0                                                                                                    |              |                   |                      | 10                            |                                |            |            |    |                                               | ~ di 🖬 🗊     | 040 1.00 | 2018 |   |

- Theo kết quả thì điểm cao nhất môn toán là 10, điểm cao nhất môn lý là 10, điểm cao nhất môn hoa là 9.4, điểm cao nhất môn văn là 9.3, điểm cao nhất môn Tin là 9.5.